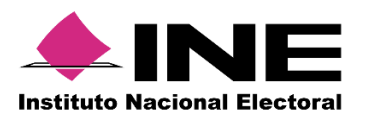

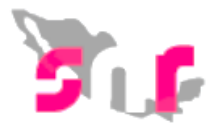

## Sistema Nacional de Registro (SNR V.3.0)

## Guía para realizar el Registro a través del SNR.

A continuación se mostrará el procedimiento para que de manera personal como precandidato puedas realizar tu Registro por medio de una liga pública.

## Consideraciones previas

- Solicitar al partido político la liga pública y folio de acceso al SNR.
- Ten disponible la información que el sistema requerirá para llevar a cabo el registro: CURP, RFC, Clave de elector, nombre completo y correo electrónico. (Aplica para propietario y suplente).
- Identifica en cada sección, los campos marcados con asterisco en color rojo, los cuales son de carácter obligatorio, sin su captura no podrás guardar tú registro y el sistema no generará en Formulario de Aceptación de Registro (FAR).
- Por último, para concluir el registro, deberás adjuntar el Formulario de aceptación de Registro (FAR), con firma autógrafa y en formato PDF al sistema en la función Modifica, sección Documentación adjunta.

Importante: Ingresar desde un navegador Google Chrome.

Al ingresar al sistema podrás visualizar las ocho secciones del Formulario a capturar.

| ing C | Sistema Nacional de Registro de Precandidatos y Candidatos<br><sub>SNR</sub>                                            | Cerrar Sesión |
|-------|----------------------------------------------------------------------------------------------------|---------------|
|       | Formulario                                                                                                    | Captura       |
|       | > Datos generales                                                                                                    |               |
|       | > Datos del propietario                                                                                                 |               |
|       | > Domicilio del propietario                                                                                             |               |
|       | > Datos de contacto del propietario                                                                                     |               |
|       | > Fotografia                                                                                                    |               |
|       | > Datos del suplente                                                                                                    |               |
|       | > Informe de capacidad económica del propietario                                                                        |               |
|       | > Datos complementarios                                                                                                 |               |
|       | Guardar                                                                                                    |               |
|       |                                                                                                    |               |
|       | CAU   Protección de datos   Centro de ayuda                                                                             |               |
|       | Proceso Electoral   Compatibilidad óptima con Google Chrome   3.0<br>© Derechos reservados Instituto Nacional Electoral |               |
|       |                                                                                                    |               |

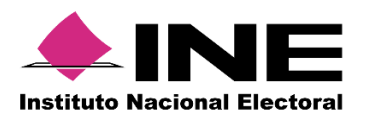

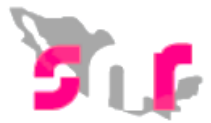

1

2

Datos generales: en esta sección elige en Tipo de elección: Ordinario, en Tipo de candidatura el cargo de tu interés; y captura los datos solicitados como Clave de elector, nombre y género.

| 🔹 🐂 🧕 | Sistema Nacional de Registro de Preca             | ndidatos y Candidatos                      | c                                   | Cerrar Sesión |
|-------|---------------------------------------------------|--------------------------------------------|-------------------------------------|---------------|
|       | ✓ Datos generales                                 |                                            |                                     |               |
|       | •Tipo de elección<br>• Ordinario O Extraordinario |                                            | *Tipo de candidatura:<br>PRESIDENTE | ×             |
|       | *Tipo sujeto obligado:                            | *Sujeto obligado:                          |                                     |               |
|       | PARTIDO POLÍTICO                                  | Selecciona una opción                      | •                                   |               |
|       | "Fecha de captura:<br>13/11/2017                  | *Clave de elector:<br>UEUOHJ 850101 14M453 |                                     |               |
|       | "Nombre (s):                                      | *Primer apellido:                          | Segundo apellido:                   |               |
|       | PRUEBA                                            | UNO                                        | UNO                                 |               |
|       | *Género:<br>Hombre O Mujer                        |                                            |                                     |               |

**Datos del propietario:** en esta sección captura tus datos como propietario: CURP, RFC, ocupación etc...

| <u> </u> | Sistema Nacional de Registro de Precandidatos y Candidatos<br><sub>SNR/8</sub> |                              |                        | Cerrar Sesión |
|----------|--------------------------------------------------------------------------------|------------------------------|------------------------|---------------|
|          | Formulario                                                                     |                              |                        | Captura       |
|          | > Datos generales                                                              |                              |                        |               |
|          | ✓ Datos del propietario                                                        |                              |                        |               |
|          | *Fecha de nacimiento:<br>01/01/1985                                            | *CURP:<br>UEJO850101HDFRRV03 | *RFC:<br>UEU08501015S5 | - 1           |
|          | "Ocupación:                                                                    | Número de identificador OCR: | "Lugar de nacimiento:  |               |
|          | DOCTOR                                                                         |                              | MEXICO                 |               |
|          | Sobrenombre:                                                                   |                              |                        |               |
|          | Domicilio del propietario                                                      |                              |                        | -             |
|          | > Datos de contacto del propietario                                            |                              |                        |               |
|          | > Fotografia                                                                   |                              |                        |               |
|          | Informe de capacidad económica del propietario                                 |                              |                        |               |
|          | > Luatos complementarios                                                       | Guardar                      |                        |               |
|          |                                                                                |                              |                        |               |

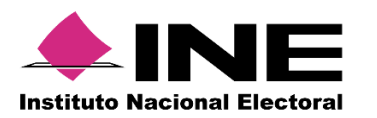

4

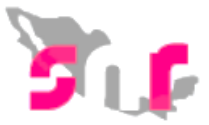

**3 Datos del contacto:** en esta sección tendrás que capturar número telefónico de contacto y correo electrónico (con opción hasta cinco); dónde recibirás avisos de las notificaciones en el Sistema Integral de Fiscalización (SIF).

| int 🤇 | Sistema Nacional de Registr                                                                                     | o de Precandidatos y                                                                                                    | r Candidatos                                                                                                    |                                                                                                    |                                                                                                    |                                                                                                    | Cerra                                                 |
|-------|----------------------------------------------------------------------------------------------------|----------------------------------------------------------------------------------------------------|----------------------------------------------------------------------------------------------------|----------------------------------------------------------------------------------------------------|----------------------------------------------------------------------------------------------------|----------------------------------------------------------------------------------------------------|-------------------------------------------------------|
|       | Formulario                                                                                                    |                                                                                                    |                                                                                                    |                                                                                                    |                                                                                                    | Se etia<br>correc                                                                                                    | ninó el teléfono<br>tamente.                          |
|       | > Datos generales                                                                                               |                                                                                                    |                                                                                                    |                                                                                                    |                                                                                                    |                                                                                                    |                                                       |
|       | > Datos del propietario                                                                                         |                                                                                                    |                                                                                                    |                                                                                                    |                                                                                                    |                                                                                                    |                                                       |
|       | > Domicilio del propietario                                                                                     |                                                                                                    |                                                                                                    |                                                                                                    |                                                                                                    |                                                                                                    |                                                       |
|       | Y Datos de contacto del propietario                                                                             |                                                                                                    |                                                                                                    |                                                                                                    |                                                                                                    |                                                                                                    |                                                       |
|       | *Tipo:                                                                                                    |                                                                                                    | "Teléfono:                                                                                                    |                                                                                                    | Exte                                                                                                    | nsión:                                                                                                    | Agregar teléfono                                      |
|       | Selecciona una opción                                                                                           |                                                                                                    | •                                                                                                    |                                                                                                    |                                                                                                    |                                                                                                    |                                                       |
|       | "Correo electrónico:                                                                                            |                                                                                                    | *Confirmar corr                                                                                                    | eo electrónico:                                                                                                    |                                                                                                    | _                                                                                                    |                                                       |
|       |                                                                                                    |                                                                                                    |                                                                                                    |                                                                                                    |                                                                                                    | Ag                                                                                                    | regar correo electrónico                              |
|       | Tipo de teléfono                                                                                                | LADA                                                                                                    | Número de teléfono                                                                                                    | Extensión                                                                                                    | Acciones                                                                                                    | Correo efectrónico                                                                                                    | Acciones                                              |
|       | Por mi propio o<br>realizan de con<br>Materia de Fiso<br>expedita actos<br>obligación de re<br>usuario y contra | erecho, autorizo recibir notifi<br>formidad con lo dispuesto e<br>alización. Me doy por enterad<br>derivados de los procesos o<br>visar en todo momento la ba<br>useña que me sean proporcio | icaciones a través del módulo de no<br>n los artículos 8, 0 numeral 1, incis<br>lo en este momento, que el INE hai e<br>feriscalización. Sé que las notifica<br>indeja de entrada para tener conocir<br>nadas para acceder al sistema una v | tificaciones electrónicas del S<br>a 1); 10 y 11, del Reglamento o<br>splementado una plataforma pu-<br>ciones que me sean realizadar<br>siento de las notificaciones que<br>ez que mi registro sea aprobad | listema Integral de Fiscalización (Si<br>de Fiscalización y el articulo 8, num<br>ara realizar las notificaciones electris<br>por este medio, sutrirán efectos s<br>e me envien y soy responsable de la<br>do en el Sistema Nacional de Registri | P) de la Unidad Técnica de Fiscalización (UTF), las cu<br>erral 1, del Reglamento de Procedimientos Sancionado<br>nicas, con la finalidad de comunicar de forma confabil<br>el mismo dia en que se practiquen. Como susario aca<br>información depositidas en la misma, al como de la cl<br>de Precandidatos y Candidatos. | iles se<br>ires en<br>t; ágil y<br>ipto la<br>lave de |
|       | > Fotografia                                                                                                    |                                                                                                    |                                                                                                    |                                                                                                    |                                                                                                    |                                                                                                    |                                                       |
|       | The contract of the second second second second second                                                          | and the second second                                                                                                    |                                                                                                    |                                                                                                    |                                                                                                    |                                                                                                    |                                                       |
|       | Informe de capacidad econômica de                                                                               | el propietano                                                                                                    |                                                                                                    |                                                                                                    |                                                                                                    |                                                                                                    |                                                       |

Fotografía: esta es una sección opcional, y para adjuntar tu fotografía deberás seleccionar EXAMINAR buscar la fotografía y oprime el botón AGREGAR, está <u>quedará a</u>nexa en la consulta de tu información.

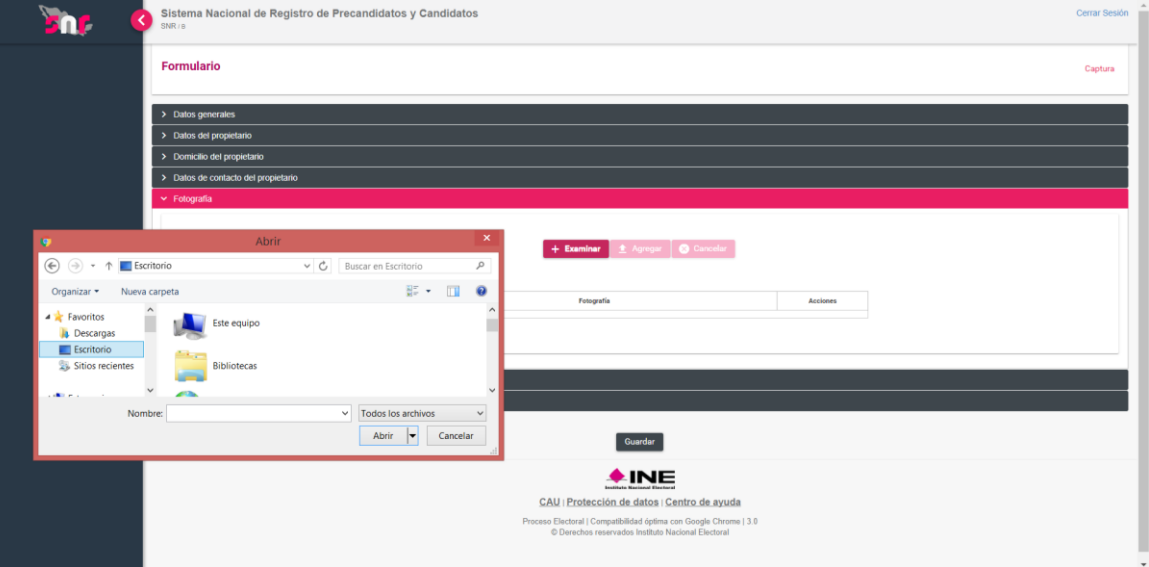

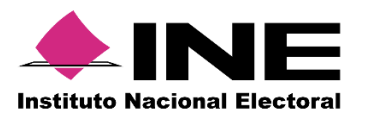

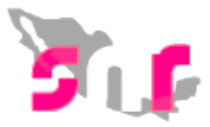

5

Informe de Capacidad Económica: la captura en esta sección corresponde a la generación de flujo de efectivo (captura tus ingresos y egresos) y balance de activos y pasivos (captura tus activos y pasivos).

|                                                                                                    |                                                | Ingr                             | esos                      |
|----------------------------------------------------------------------------------------------------|------------------------------------------------|----------------------------------|---------------------------|
| Captura el Total de tus ingresos anuales. Si deseas desglosar                                                                                                    | tus ingresos capturalos en los ru              | bros de abajo, sin embargo no se | rán un campo obligatorio. |
| Total de ingresos anuales:                                                                                                    |                                                |                                  | \$0.00                    |
| Salario y demás ingresos laborales anuales:                                                                                                    | \$0.00                                         |                                  |                           |
| ntereses, rendimientos financieros y ganancias bursátiles<br>anuales:                                                                                                    | \$0.00                                         |                                  |                           |
| Jtilidades anuales por actividad profesional o empresarial:                                                                                                    | \$0.00                                         |                                  |                           |
| Ganancias anuales por arrendamientos de bienes muebles o<br>inmuebles:                                                                                                    | \$0.00                                         |                                  |                           |
| Honorarios por servicios profesionales:                                                                                                    | \$0.00                                         |                                  |                           |
| Otros ingresos:                                                                                                    | \$0.00                                         |                                  |                           |
|                                                                                                    |                                                | Ea                               | esos                      |
| 'Captura el Total de tus egresos anuales. Si deseas desglosar t                                                                                                    | us egresos capturalos en los rub               | ros de abajo, sin embargo no ser | án un campo obligatorio.  |
| Total de enresos anuales:                                                                                                    |                                                |                                  | \$0.00                    |
|                                                                                                    |                                                |                                  |                           |
| Sastos personales y familiares anuales:                                                                                                    | \$0.00                                         |                                  |                           |
| Bastos personales y familiares anuales:<br>Pago de bienes muebles o inmuebles anuales:                                                                                                    | \$0.00                                         |                                  |                           |
| Sastos personales y familiares anuales:<br>Pago de bienes muebles o inmuebles anuales:<br>Pago de deudas al sistema financiero anuales:                                                                                    | \$0.00<br>\$0.00<br>\$0.00                     |                                  |                           |
| 3astos personales y familiares anuales:<br><sup>2</sup> ago de bienes muebles o inmuebles anuales:<br><sup>2</sup> ago de deudas al sistema financiero anuales:<br>Pérdidas por actividad profesional o empresarial anual: | \$0.00<br>\$0.00<br>\$0.00<br>\$0.00<br>\$0.00 |                                  |                           |

6

Datos complementarios: en esta sección podrás capturar algún dato, comentario u observación que desees.

| ← → C    | nttps://capajb6.ine.mv/snr/app/modulos/ligapublica?execution=e1s2                                                          | ( ☆           |
|----------|----------------------------------------------------------------------------------------------------|---------------|
| <u> </u> | Sistema Nacional de Registro de Precandidatos y Candidatos                                                                 | Cerrar Sesión |
|          | Formulario                                                                                                    | Captura       |
|          | > Datos generales                                                                                                    |               |
|          | > Datos det propetano                                                                                                    |               |
|          | > Domkellio del propietanio                                                                                                |               |
|          | > Ealos de contacto del propeidano                                                                                         |               |
|          | > Fotografia                                                                                                    |               |
|          | Isolarme de capacidad económica del propietario                                                                            |               |
|          | V base complementations                                                                                                    |               |
|          | Ataari Aantidaaniaaari                                                                                                    |               |
|          |                                                                                                    |               |
|          |                                                                                                    |               |
|          |                                                                                                    |               |
|          |                                                                                                    |               |
|          |                                                                                                    |               |
|          |                                                                                                    |               |
|          | Guardan                                                                                                    |               |
|          |                                                                                                    |               |
|          | <u>+ine</u>                                                                                                    |               |
|          | CAU (Protección de datos) Centro de ayuda                                                                                  |               |
|          | Process Electrical (Compatibilities) define can Graphic Chrome (3.0<br>© Diverdes resortades Institute Nacional Electrical |               |

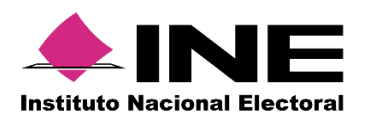

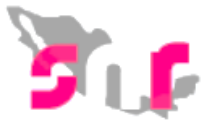

Al finalizar el registro, presiona Guardar, y de haberlo llenado completo y Correctamente el sistema arrojará el mensaje "Precandidato registrado correctamente" y enviará a tu correo electrónico el Formulario de Aceptación de Registro.

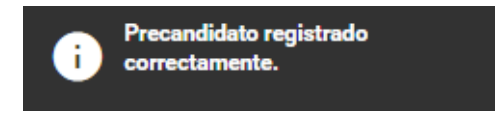

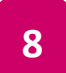

7

Adjunta el formulario, seleccionando la opción Modifica, en la sección Documentación adjunta, oprime el botón examinar para seleccionar el formulario de aceptación de registro en formato PDF, oprime el botón agregar y por último oprime el botón Guardar.

| Sisten        | na Nacional de Registro                                     | de Precandidatos y Cano                                                          | didatos                        |                                                                 |                                     |                              |
|---------------|-------------------------------------------------------------|----------------------------------------------------------------------------------|--------------------------------|-----------------------------------------------------------------|-------------------------------------|------------------------------|
| *Tipo<br>Seld | cciona una opción<br><b>Nota:</b> Solo se acepta<br>acentos | *Fecha del docur<br>v  archivos de tipo: *.doc *.docx *.                         | nento:<br>                     | ore del archivo no debe tener esp                               | pacios o caracteres especiales, pue | de contener guion bajo (") y |
|               | 0%                                                          |                                                                                  | + Examinar<br>Porcent<br>Tabla | Agregar Cancelar taje de almacenamiento     1% de documentación |                                     | 100%                         |
|               | Nombre del archivo                                          | Tipo                                                                             | Peso                           | Fecha de carga                                                  | Estatus                             | Acciones                     |
|               | FM_041017_12135_1.pdf                                       | FORMULARIO DE<br>MANIFESTACIÓN DE<br>INTENCIÓN A CANDIDATO<br>INDEPENDIENTE (FM) | 223.83                         | 04-10-2017                                                      | ACTIVO                              | Dejar sin efectos            |
|               | 63887_clasificador gdf.pdf                                  | FORMULARIO DE<br>MANIFESTACIÓN DE<br>INTENCIÓN A CANDIDATO<br>INDEPENDIENTE (FM) | 722.99                         | 04-10-2017                                                      | ACTIVO                              |                              |
|               |                                                             |                                                                                  |                                |                                                                 |                                     |                              |

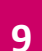

El sistema mostrará el mensaje El precandidato se ha modificado correctamente.

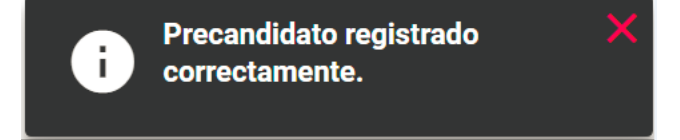